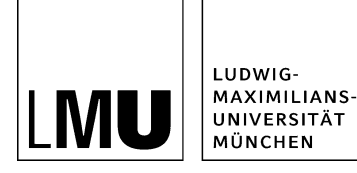

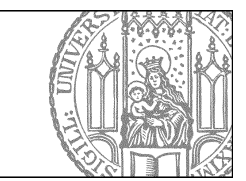

# Wie binde ich ein Teaserbild ein?

## Klicken Sie die Seite an, die Sie bearbeiten möchten

| Datei Bearbeiten Ansicht Workflow                    | Verlauf Lesezeichen Extras Hilfe      |
|------------------------------------------------------|---------------------------------------|
|                                                      | a. 🔏 💁 🖾 🗶 i 🛥 🖬 🖬 🎟 🖬 😭 😵 💡 👂        |
| Startseite / Fiona-Schulung / Fiona Showroom / Fiona | Basic / Überschrift der Beispielseite |
| a Konfiguration                                      | 1 m                                   |
| • _Ressourcen                                        | 🚍 o Überschrift der Beispielseite     |
| Aktuelles                                            |                                       |
| 💼 🔹 Beliebte Links                                   |                                       |
| e Bilder                                             |                                       |

Klicken Sie die Seite an, die Sie bearbeiten möchten.

## Öffnen Sie die Bearbeitung

| Dateiinfo                |                                                                                 |  |  |
|--------------------------|---------------------------------------------------------------------------------|--|--|
| Status:                  | <ul> <li>In Bearbeitung (freigegebene Version existiert)</li> </ul>             |  |  |
| Status:                  | aktiv seit 27.08.2014 15:46                                                     |  |  |
| Hauptinhalt              | Themen Was ist Fiona? Was kann ich mit Fiona machen? Wie funktioniert die<br>Ar |  |  |
| -                        |                                                                                 |  |  |
| Fehler in der Version:   | keine                                                                           |  |  |
| Wiedervorlage:           | ()                                                                              |  |  |
| Allgemein                |                                                                                 |  |  |
| Name: *                  | ueberschrift-beispielseite                                                      |  |  |
| Vorlage: *               | [Allgemein] Standard-Vorlage (Ordner)                                           |  |  |
| Bearbeiter:              | Fiona.Fleissig                                                                  |  |  |
| Felder                   |                                                                                 |  |  |
| Titel: *                 | Überschrift der Beispielseite                                                   |  |  |
| Navigationsname:         | Beispielseite                                                                   |  |  |
| Teasertext:              | Ergänzende Informationen, die auf der übergeordneten Seite ausgegeben<br>werden |  |  |
| Teaserbild:              | bilderpool/teaser/teaser-Imu/Imu-brunnen-tauben.jpg                             |  |  |
| Hauptinhalt              | Themen Was ist Fiona? Was kann ich mit Fiona machen? Wie funktioniert die<br>Ar |  |  |
| Bild:                    | ()                                                                              |  |  |
| Bildunterschrift:        | ()                                                                              |  |  |
| Reihenfolge:             | 0100                                                                            |  |  |
| In der Navigation zeigen | ja                                                                              |  |  |
| Objekt anzeigen:         | ja                                                                              |  |  |
| Servicebereich anze an : | Startseiteneinstellung                                                          |  |  |
| Weitere Links:           | C)                                                                              |  |  |
| Für Inhalt vera untich:  | ()                                                                              |  |  |

Klicken Sie rechts unten im Eigenschaftenbereich auf "Alle bearbeiten".

## Erstellen Sie einen Teasertext

| Startseite • Fiona Basic |                                                                                                    |  |
|--------------------------|----------------------------------------------------------------------------------------------------|--|
| AKTUELLES                |                                                                                                    |  |
| ÜBER UNS                 | Fiona Basic                                                                                                    |  |
| PERSONEN                 |                                                                                                    |  |
| FIONA BASIC              | Anmeldung zum Fiona-Workshop                                                                                    |  |
| Beispielseite            |                                                                                                    |  |
| HAUPTINHALT              | Überschrift der Beispielseite<br>Ergänzende Informationen, die auf der übergeordneten Seite ausgegeben werden g |  |
| KONTAUT                  | Liganzende minimadonen, die auf der übergeordnieten seite ausgegeben werden mi                                  |  |
| Feldgruppe: Felder       |                                                                                                    |  |
| Titel: *                 | Überschrift der Beispielseite                                                                                   |  |
| Navigationsname:         | Beispielseite                                                                                                   |  |
|                          | Ernänzende Informationen, die auf der übergeordnaten                                                            |  |
| Teasertext:              | Seite ausgegeben werden                                                                                         |  |

- Erstellen Sie einen Teasertext mit ergänzenden Informationen zu Ihrer Seite. Er sollte max. 2-3 Sätze lang sein.
- Er wird auf der übergeordneten Seite ausgegeben und erleichtert Ihren Lesern die Entscheidung, ob sie die neue Seite anklicken werden.

## Öffnen Sie die Bearbeitung des Teaserbilds

| Suche Conge Culton Sua |                    | Felder bearbeiten   |                                                                              |
|------------------------|--------------------|---------------------|------------------------------------------------------------------------------|
| AKTUELLES              |                    | 🛅 🕫 /ilona-schulung | /showroomflona-basic/ueberschrift-beispielseite                              |
| ÜBER UNS               | Fiona Basic        | Colores Trains      |                                                                              |
| PERSONEN               |                    | Feldgruppe: Felder  | •                                                                            |
| FIONA BASIC            | in 1.10 h. D Iseit | e Titel:*           | Überschrift der Beispielseite                                                |
| Beispielseite          | irga               | nzende l            |                                                                              |
| HAUPTINHALT            |                    | Navigationsname:    | Berspielseite                                                                |
| KONTAKT                |                    | Teasertext          | Ergänzende Informationen, die auf zubergeordneten<br>Seite ausgegeben werden |
|                        |                    | Teaserbild          | Linkliste bearbeifen                                                         |
|                        |                    | Haustinhalt         | Bearbeiten                                                                   |

- Sie können ein Teaserbild einbinden oder das vorhandene Teaserbild ersetzen.
- Klicken Sie dazu auf "Linkliste bearbeiten".
- Es wird auf der übergeordneten Seite angezeigt, je nach Konfiguration auch auf der Startseite.

#### Bearbeiten Sie das Teaserbild

| aserbild bearbeiten                                               |                |            |            |
|-------------------------------------------------------------------|----------------|------------|------------|
| •/fiona-schulung/showroom/aktuelles/                              | /einschreibung |            |            |
| Titel                                                             |                |            |            |
| Ziel                                                              |                | Anker      |            |
| Frame Standard                                                    |                |            |            |
|                                                                   |                | Hinzufügen | Übernehmen |
|                                                                   |                |            |            |
|                                                                   | schirm 2.ipg   |            |            |
| / bilderpool/teaser/teaser-it/bild                                |                |            |            |
| bilderpool/teaser/teaser-it/bild                                  |                |            |            |
| /bilderpool/teaser/teaser-it/bild                                 |                |            |            |
| bilderpool/teaser/teaser-t//bild                                  |                |            |            |
| /bilderpool/teaser/teaser-it/bild                                 |                |            |            |
| bilderpoolteaseriteaser-tibild                                    |                |            |            |
| bilderpoolteaseriteaser-it/bild                                   |                |            |            |
| bilderpoolteaseriteaser-it/bild                                   |                |            |            |
| bilderpool/teaser/teaser-t/bild                                   |                |            |            |
| bilderpool/teaser/teaser-it/bild                                  |                |            |            |
| /bilderpool/teaser/teaser-tt/bild                                 |                |            |            |
| Ibilderpool/teaser/teaser-it/bild     Markierte löschen Sortieren |                |            |            |

- Möchten Sie ein vorhandenes Teaserbild ändern, klicken Sie den Dateipfad an.
- Ändern Sie das Linkziel und klicken Sie auf "Übernehmen".
- Wenn noch kein Teaserbild vorhanden ist, überspringen Sie diesen Schritt.

## Verlinken Sie das Teaserbild

| Ziel                      | Anker                                                                                                    |                                                                        |
|---------------------------|----------------------------------------------------------------------------------------------------|------------------------------------------------------------------------|
| Frame Standard            | <b>v</b> 🥠                                                                                                |                                                                        |
|                           | Hinzufügen                                                                                                | Übernehmen                                                             |
|                           |                                                                                                    |                                                                        |
| Diese Linkliste ist leer. |                                                                                                    |                                                                        |
|                           | Datei Bearbeiten Ansicht Workflow Verlauf                                                                 | Lesezeichen Extras Hilfe                                               |
|                           | 🚉 🖕 😝 💽 💷 🔍 🔍                                                                                             | ) 🔍 🛛 🗙 🐨 🕞 🔢                                                          |
|                           | Startseite / LMU Bilderpool                                                                               |                                                                        |
|                           | 늘 O LMU Bilderpool                                                                                        | 📄 🔹 Baukasten-Bilder                                                   |
|                           | • ov Fakultaisubergreitende Emitchlungen                                                                  | <ul> <li>Content (Webimage L)</li> </ul>                               |
|                           | <ul> <li>• 01 Katholisch-Theologische Fakultät</li> <li>• 02 Evangelisch-Theologische Fakultät</li> </ul> | <ul> <li>Slider-Bilder</li> <li>Social-Media-Buttons und -I</li> </ul> |
|                           | <ul> <li>• 02 Litinguiser Fieldsgeber / Endiate</li> <li>• 03 Juristische Fakultät</li> </ul>             | <ul> <li>Teaser (Webimage M)</li> </ul>                                |
|                           |                                                                                                    |                                                                        |

- Klicken Sie auf das blaue Ordnersymbol.
- Wählen Sie ein Bild im Format 130\*100 Pixel aus, z.B. aus dem \_LMU-Bilderpool.
- Klicken Sie auf "Hinzufügen" und bestätigen Sie mit "OK".

#### Schauen Sie sich die separate Vorschau an

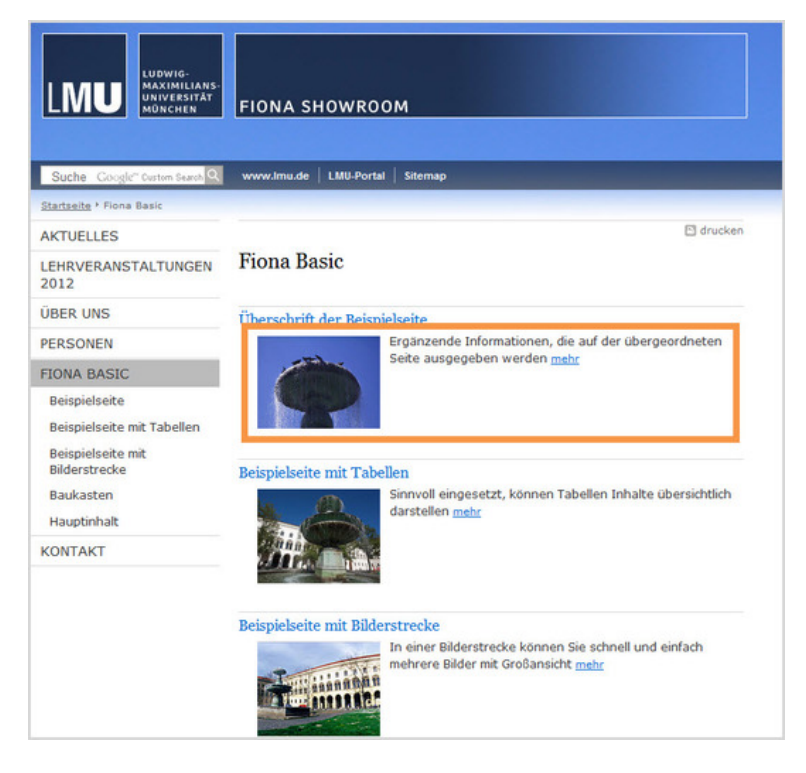

\*\*

Öffnen Sie über das Kamerasymbol die separate Vorschau. So können Sie sich ansehen, wie Ihr Link im Internet angezeigt werden wird.

## Schließen Sie die Bearbeitung ab

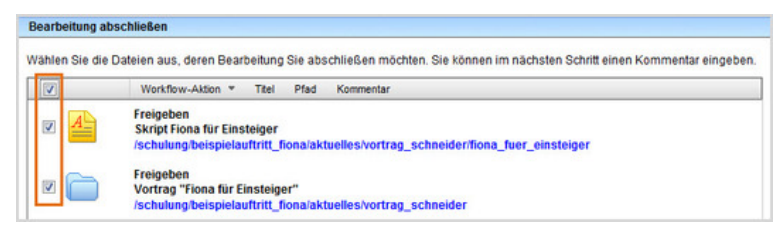

- Damit Ihre Änderungen im Internet sichtbar werden, müssen Sie sie freigeben.
- Öffnen Sie über *Workflow > Bearbeitung abschließen* die Übersicht aller Dateien, die Sie in Bearbeitung haben.
- Wählen Sie die Dateien aus, die Sie freigeben möchten.
- Klicken Sie auf "Weiter".
- Lassen Sie das Kommentarfeld leer und klicken Sie auf "OK".